## COME ISCRIVERSI ALLA FORMAZIONE A DISTANZA SU P.I.TRE.

Si ricorda che le istruzioni sono dedicate ai destinatari della formazione su P.I.Tre. che devono iscriversi autonomamente al sistema. Se si dispone già di un nome utente e una password per accedere a L3 non è necessario seguire i passi proposti di seguito.

Per iscriversi allo spazio formativo dedicato alla Formazione a Distanza sulle nuove funzionalità di P.I.Tre. è necessario collegarsi al sito web

## http://esperto.provincia.tn.it/elle3

Per registrarsi cliccare, all'interno della seguente schermata, sul link Registrazione a L3

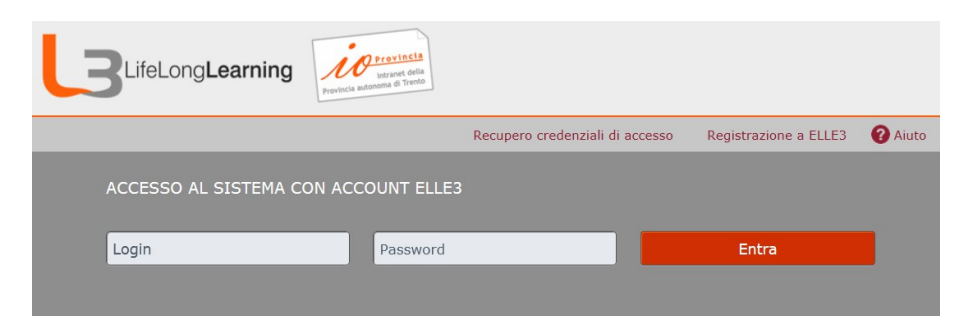

Scegliere la lingua (Italiano) e cliccare il pulsante Avanti

|                                                                                                    | The second second second second second second second second second second second second second second second se                                                                                                    | <b>A</b> |
|----------------------------------------------------------------------------------------------------|----------------------------------------------------------------------------------------------------|----------|
|                                                                                                    | l'orna alla pagina di login                                                                                                    | Aiut     |
|                                                                                                    |                                                                                                    |          |
| ASSO 1: SCE                                                                                          | LTA LINGUA                                                                                                    |          |
|                                                                                                    |                                                                                                    |          |
|                                                                                                    |                                                                                                    |          |
|                                                                                                    |                                                                                                    | Ava      |
|                                                                                                    |                                                                                                    | AVa      |
| er completare il p                                                                                   | rocesso di registrazione devi selezionare il tuo profilo utente, indicare l'organizzazione di cui farai parte nel sistema,<br>tranticazione deciderato ad infine indicare alcune informazioni utili ner l'identificazione nel sistema (nome, email  | AVa      |
| er completare il p<br>ndicare il tipo di au<br>tc.)                                                  | rocesso di registrazione devi selezionare il tuo profilo utente, indicare l'organizzazione di cui farai parte nel sistema,<br>itenticazione desiderato ed infine indicare alcune informazioni utili per l'identificazione nel sistema (nome, email, | AVa      |
| er completare il p<br>ndicare il tipo di au<br>tc.)                                                  | rocesso di registrazione devi selezionare il tuo profilo utente, indicare l'organizzazione di cui farai parte nel sistema,<br>itenticazione desiderato ed infine indicare alcune informazioni utili per l'identificazione nel sistema (nome, email, | Ava      |
| er completare il p<br>ndicare il tipo di au<br>tc.)<br>Lingua:                                       | rocesso di registrazione devi selezionare il tuo profilo utente, indicare l'organizzazione di cui farai parte nel sistema,<br>itenticazione desiderato ed infine indicare alcune informazioni utili per l'identificazione nel sistema (nome, email, | Ava      |
| er completare il p<br>ndicare il tipo di au<br>tc.)<br>Lingua:<br>C Deutsch                          | rocesso di registrazione devi selezionare il tuo profilo utente, indicare l'organizzazione di cui farai parte nel sistema,<br>itenticazione desiderato ed infine indicare alcune informazioni utili per l'identificazione nel sistema (nome, email, | Ava      |
| er completare il p<br>ndicare il tipo di au<br>tc.)<br>Lingua:<br>C Deutsch<br>C English             | rocesso di registrazione devi selezionare il tuo profilo utente, indicare l'organizzazione di cui farai parte nel sistema,<br>Itenticazione desiderato ed infine indicare alcune informazioni utili per l'identificazione nel sistema (nome, email, | Ava      |
| er completare il p<br>dicare il tipo di au<br>tc.)<br>Lingua:<br>C Deutsch<br>C English<br>C Espanõl | rocesso di registrazione devi selezionare il tuo profilo utente, indicare l'organizzazione di cui farai parte nel sistema,<br>itenticazione desiderato ed infine indicare alcune informazioni utili per l'identificazione nel sistema (nome, email, | Ava      |
| er completare il pi<br>dicare il tipo di au<br>tc.)                                                  | rocesso di registrazione devi selezionare il tuo profilo utente, indicare l'organizzazione di cui farai parte nel sistema,<br>itenticazione desiderato ed infine indicare alcune informazioni utili per l'identificazione nel sistema (nome, email, | Ava      |

Scegliere come organizzazione la voce "**PAT – Formazione Pubblica Amministrazione**" e cliccare il pulsante Avanti

Scegliere come Profilo "Dipendente Ente" e cliccare il pulsante Avanti

|                                                                     | Torna alla pagina di login 🛛 😗 Aiut |
|---------------------------------------------------------------------|-------------------------------------|
|                                                                     |                                     |
| ASSO 3: SCELTA PROFILO                                              |                                     |
|                                                                     |                                     |
|                                                                     | Indietro Ava                        |
| elezionare il tipo di profilo con cui registrarsi alla piattaforma: |                                     |
| Scegli il profilo                                                   |                                     |
| 6                                                                   |                                     |
| Dipendente Ente                                                     |                                     |
| CEsterno                                                            |                                     |
| C Esterno<br>C Partecipante                                         |                                     |
| C Esterno<br>C Partecipante                                         |                                     |

Inserire i propri dati, prestando attenzione a inserire come

- Login il proprio codice fiscale
- **Password**: la password che si vorrà utilizzare per accedere al sistema
- **Ente di appartenenza**: l'ente presso il quale si lavora. È possibile scegliere tra una lista di enti già presenti all'interno del sistema che apparirà nel momento in cui si inizia a digitare nell'apposito campo.

|                                                                                                    | ning <u>review</u>                                                                                                    |
|----------------------------------------------------------------------------------------------------|----------------------------------------------------------------------------------------------------|
|                                                                                                    | Torna alla pagina di login 🛛 💡 Aiuto                                                                                                    |
|                                                                                                    |                                                                                                    |
| ASSO 4: INFORMAZIONI                                                                                                    | UTENTE DIPENDENTE ENTE                                                                                                    |
|                                                                                                    |                                                                                                    |
|                                                                                                    | Indietro Avan                                                                                                    |
| pecificare i dati essenziali per la                                                                                                    | creazione del profilo in piattaforma (i campi con * sono da considerarsi obbligatori):                                                                                                    |
| pecificare i dati essenziali per la<br>(*)Nome:                                                                                                    | creazione del profilo in piattaforma (i campi con * sono da considerarsi obbligatori):                                                                                                    |
| pecificare i dati essenziali per la<br>(*)Nome:<br>(*)Cognome:                                                                                              | creazione del profilo in piattaforma (i campi con * sono da considerarsi obbligatori):                                                                                                    |
| pecificare i dati essenziali per la<br>(*)Nome:<br>(*)Cognome:<br>Lingua:                                                                                   | Induetro avan<br>creazione del profilo in piattaforma (i campi con * sono da considerarsi obbligatori):                                                                                                    |
| pecificare i dati essenziali per la<br>(*)Nome:<br>(*)Cognome:<br>Lingua:<br>(*)Mail:                                                                       | Indietro avan                                                                                                    |
| pecificare i dati essenziali per la<br>(*)Nome:<br>(*)Cognome:<br>Lingua:<br>(*)Mail:<br>Mostra mail:                                                       | Indiero Avan<br>creazione del profilo in piattaforma (i campi con * sono da considerarsi obbligatori):<br>Italiano<br>Ttaliano<br>Se l'opzione è abilitata tutti i membri delle comunità a cui si è iscritti potranno vedere la mali del profilo. |
| becificare i dati essenziali per la<br>(*)Nome:<br>(*)Cognome:<br>Lingua:<br>(*)Mail:<br>Mostra mail:<br>(*)Login:                                          | Indiero Avan<br>creazione del profilo in piattaforma (i campi con * sono da considerarsi obbligatori):<br>Italiano<br>Italiano<br>Se l'opzione è abilitata tutti i membri delle comunità a cui si è iscritti potranno vedere la mail del profilo. |
| pecificare i dati essenziali per la<br>(*)Nome:<br>(*)Cognome:<br>Lingua:<br>(*)Mail:<br>Mostra mail:<br>(*)Login:<br>(*)Password:                          | Indiero Avan<br>creazione del profilo in piattaforma (i campi con * sono da considerarsi obbligatori):<br>Italiano<br>Italiano<br>Se l'opzione è abilitata tutti i membri delle comunità a cui si è iscritti potranno vedere la mail del profilo. |
| pecificare i dati essenziali per la<br>(*)Nome:<br>(*)Cognome:<br>Lingua:<br>(*)Mail:<br>Mostra mail:<br>(*)Login:<br>(*)Password:<br>(*)Conferma Password: | Indiero Avan<br>creazione del profilo in piattaforma (i campi con * sono da considerarsi obbligatori):<br>Italiano<br>Italiano<br>Se l'opzione è abilitata tutti i membri delle comunità a cui si è iscritti potranno vedere la mail del profilo. |

Una volta cliccato il pulsante Avanti si otterrà il riepilogo dei dati inseriti e, **dopo avere dato conferma**, si raggiungerà la pagina principale di L3.

A questo punto è possibile iscriversi allo spazio formativo su P.I.Tre. cliccando sul menù in alto **Comunità – Ricerca e iscrizione - Comunità** 

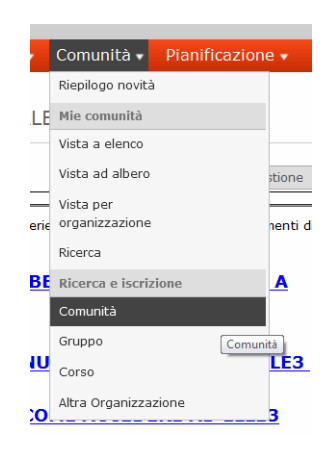

Inserire all'interno del campo Nome comunità il testo "p.i.tre."

|                                         |                           |                                                                                           | Iscriv         | imi alle seleziona |
|-----------------------------------------|---------------------------|-------------------------------------------------------------------------------------------|----------------|--------------------|
| Organiz.: 🗉<br>Responsabil<br>Comunità: | e: Seleziona 🔹            | Tipo: < tutti > ▼<br>Nome comunità: p.i.tre.<br>i si è iscritti Status comunità: @ Attive |                | Cer                |
|                                         |                           |                                                                                           |                |                    |
| Iscrizioni DIS                          | ATTIVATE (comunità blocc. | , ecc) Iscrizioni NON possibili (scadenza termini, numero iscritti)                       |                | 1                  |
| Iscrizioni DIS<br>Tipo 📤                | ATTIVATE (comunità blocc. | , ecc) Iscrizioni NON possibili (scadenza termini, numero iscritti)<br>Nome ▼             | Responsabile 🛎 | 1                  |

Per concludere l'iscrizione basta cliccare sul pulsante "**Iscrivi**" accanto al nome dello spazio formativo.

Lo spazio formativo di P.I.Tre. da quel momento apparirà nell'elenco delle comunità ai quale si è iscritti.

| Cambia la vista              |                      |             |           | Cerca |
|------------------------------|----------------------|-------------|-----------|-------|
| 🛞 Comunità                   | Ordina per: ultimo a | CCESSO ₹    | Bacheca * |       |
|                              | Ultimo accesso 🛋 🛛 I | nfo         |           |       |
| Formazione P.I.Tre.<br>PiTre | 19/12/14 14:13       | <b>&gt;</b> |           |       |
|                              |                      |             |           |       |

Per accedere allo spazio formativo basterà cliccare sulla voce Formazione P.I.Tre.; si raggiungerà l'elenco dei materiali didattici a disposizione.